# Image: Webcamere IP Image: Webcamere IP

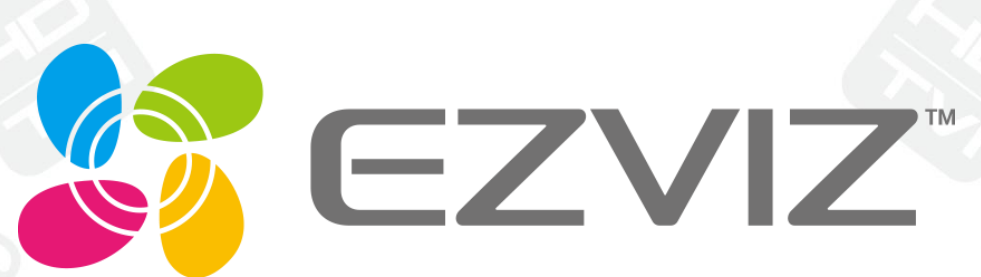

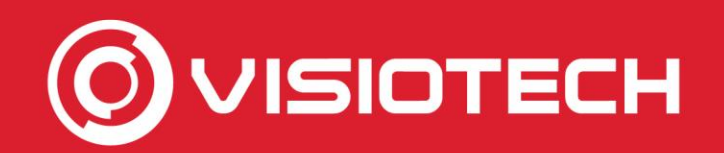

#### Passi

- 1. Inizializzazione telecamera IP
- 2. Ottenere IP e credenziali
- 3. Aggiungere il percorso RTSP al software
- 4. Seleziona webcam in Skype,Teams e zoom

5. **Configurazioni facoltative** 

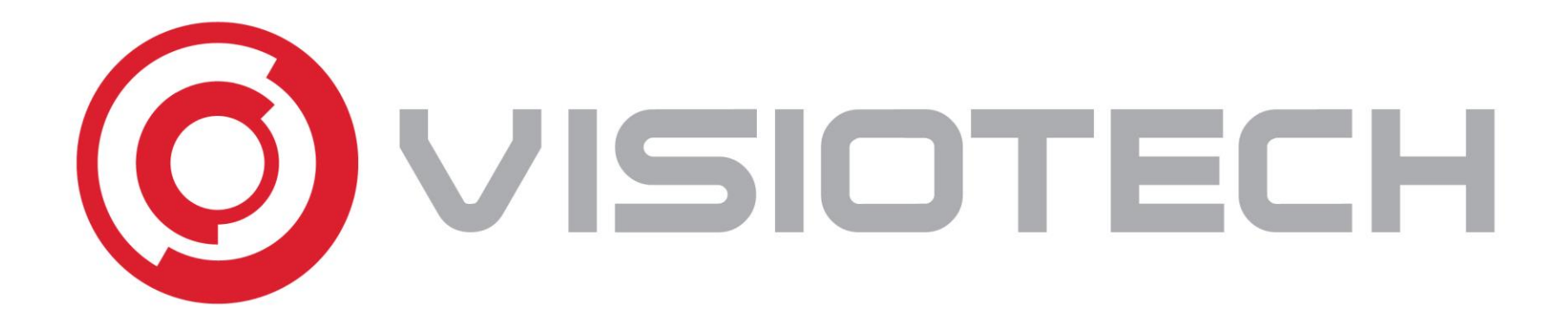

#### 1. Inizializzazione della telecamera

IP

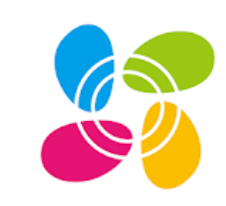

EZVIZ

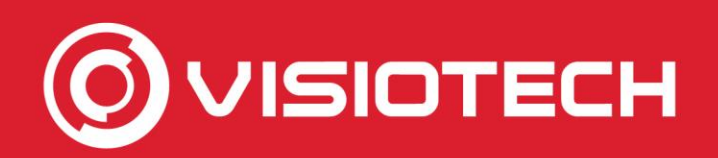

#### 1. Inizializzazione telecamera IP

- Questa parte mostra come avviare/aggiungere una telecamera IP modello Ezviz:
- EZ-C2C-180
- EZ-C6B (C6B)
- EZ-C6TC
- EZ-C1C-PIR

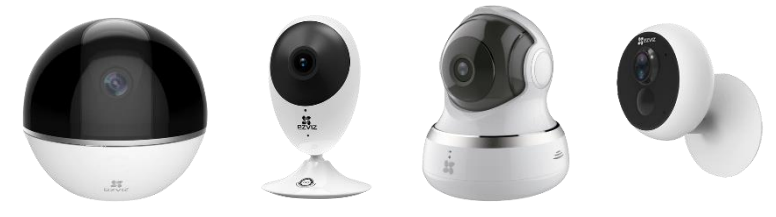

• Questi passaggi sono validi per la maggior parte delle telecamere IP Ezviz

 Se la fotocamera è già stata aggiunta e in esecuzione sul Wi-Fi locale, è possibile andare direttamente al passaggio 2

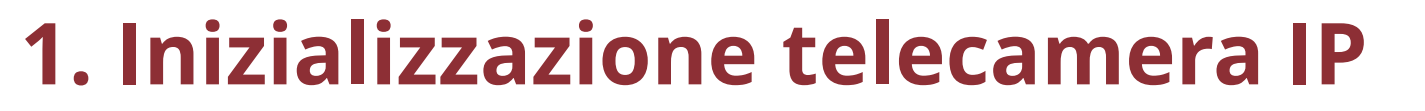

- L'app gratuita di EZVIZ è richiesta su Android o iOS, disponibile su Google Play e Apple AppStore
- Nell'app, un utente viene creato dall'e-mail e viene scelta la password.

|                                                                | < Registration                      | < Registration                                              |                                                    |                                                                                                    | < Registration                                                                                                    |
|----------------------------------------------------------------|-------------------------------------|-------------------------------------------------------------|----------------------------------------------------|----------------------------------------------------------------------------------------------------|----------------------------------------------------------------------------------------------------|
| €ZVIZ                                                          |                                     | Region:Spain<br>Enter Email Address                         |                                                    |                                                                                                    | For security, we require a verification of your email:<br>• Click the button to send the code<br>• Rotrive it from your email<br>• Click E2VIZ App to return<br>• Enter the code below |
| Spain                                                          |                                     | ezvizdemc @gmail.com                                        |                                                    |                                                                                                    | Email Address:<br>ezvizdem- @amail.com                                                                                                    |
| <ul> <li>Email / Username / Phone</li> <li>Password</li> </ul> | Register using your E-mail Address. | ezvizdeme @gmail.com<br>Create a Password                   | ≡ M Gmail                                          | Q. Search mail<br>← □ 0 ■ ∞ 0 0%, □ ■ :                                                                                        | Email the Code(45)<br>Enter Verification Code<br>1279                                                                                                    |
| Login<br>Sign Up Forgot Password                               | Register using Mobile Phone Number  | Passwords must be 6-16 characters, and include both letters | Compage     Inbox     Starred     Snoczed     Sent | Security Code Mosex<br>service276@hicloadcam.com<br>to me -<br>[Account Registration]Security code 1279 propies in 30 minutes. | I'm not receiving the code Back Next                                                                                                    |
| <b>€ € €</b>                                                   |                                     | Next                                                        |                                                    |                                                                                                    | 1         2<br>ляс         3<br>рег           4         5<br>лес         6<br>мяо           7         8         9<br>жихг           0         С                                        |
|                                                                |                                     |                                                             |                                                    |                                                                                                    |                                                                                                    |

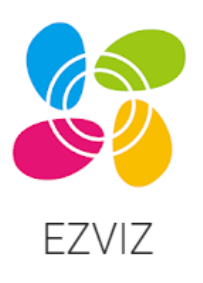

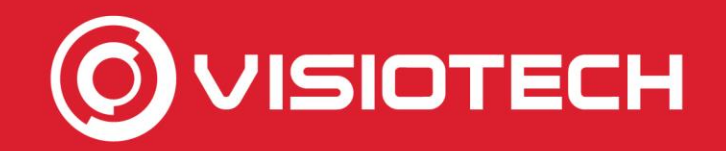

 La camera viene aggiunta all'app scansionando il QR stampato sull'etichetta della camera e la camera deve essere alimentata

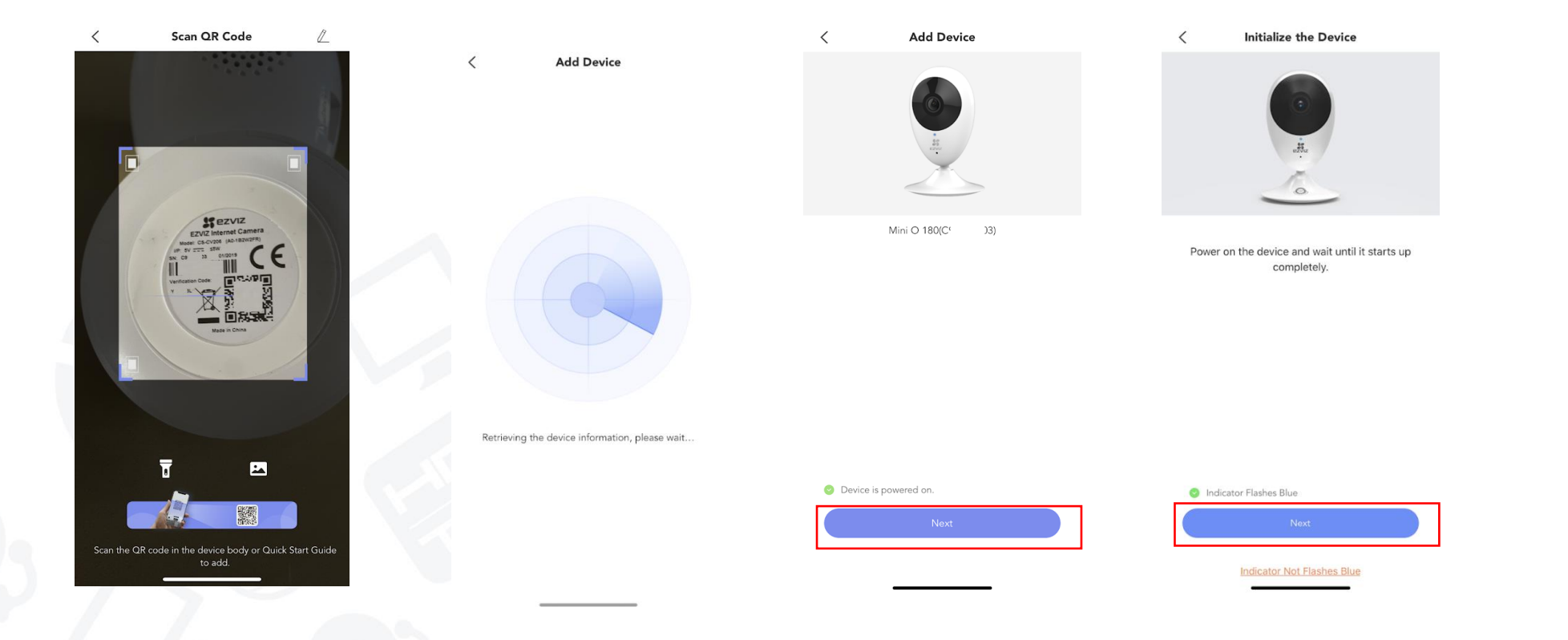

VISIOTECH

EZVIZ

 Attendi l'avvio della fotocamera e segui i passaggi dell'app per aggiungere dati Wi-Fi a 2,4 GHz al dispositivo

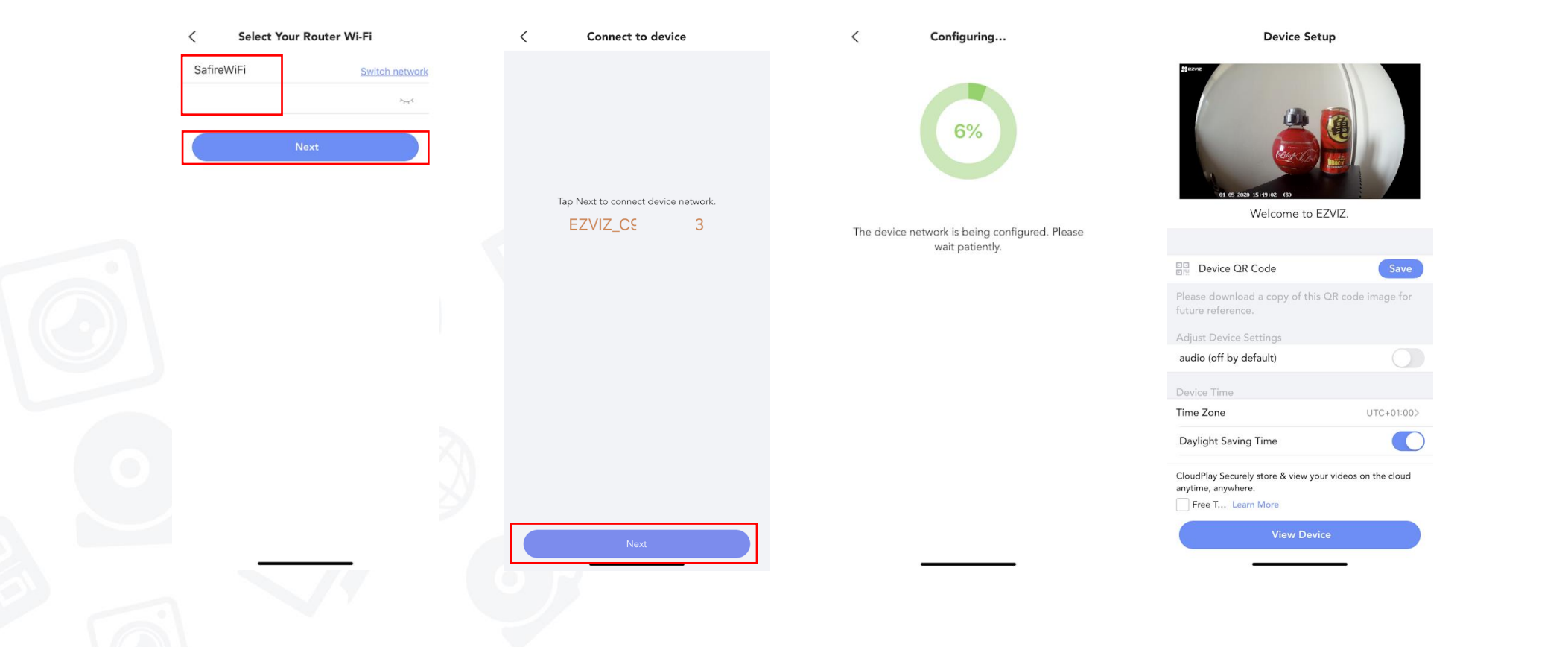

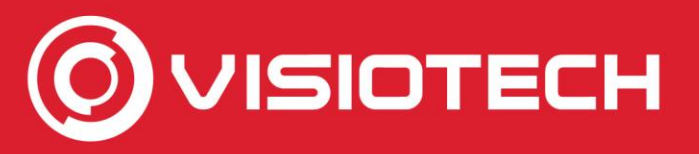

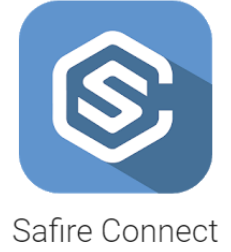

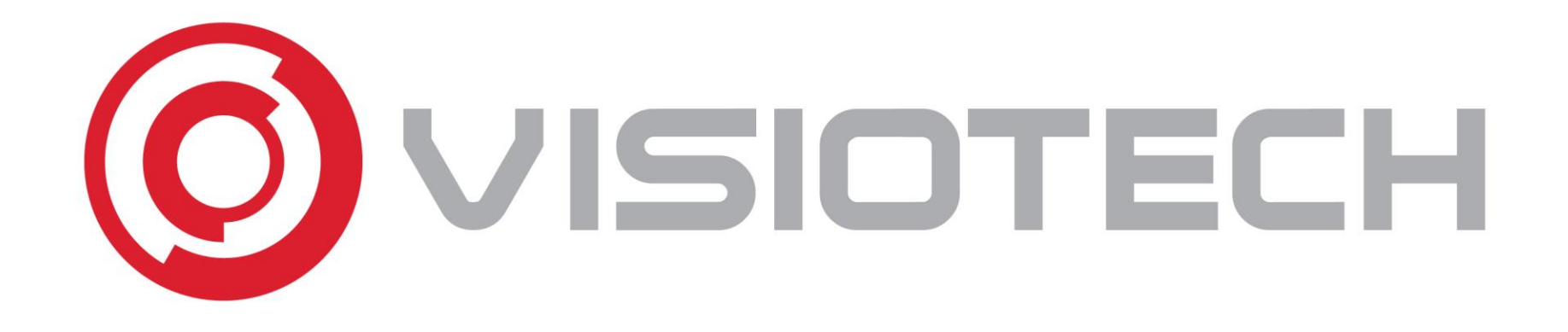

#### 2. Ottenere IP e credenziali

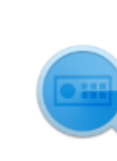

SADPTool

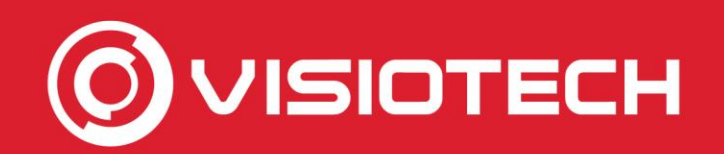

#### 2. Ottenere IP e credenziali

- Per funzionare come una webcam è necessario conoscere l'utente e la password, così come l'indirizzo IP della fotocamera
- Comporre un indirizzo RTSP che verrà aggiunto al software nel passaggio 3

 L'indirizzo RTSP del flusso video principale per questi modelli di telecamera IP è nel formato:

rtsp://Utente:password@IPcamera:554/h264/ch1/main/av\_stream

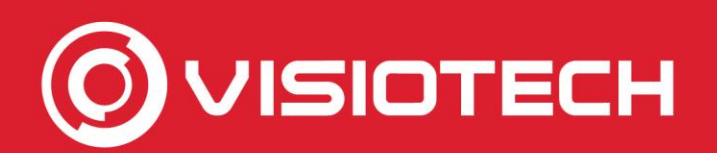

 L'utente è admin e la password è il codice di verifica. Cioè, se il codice di verifica, che viene stampato sull'etichetta della fotocamera, è RTYFGH, la password è RTYFGH

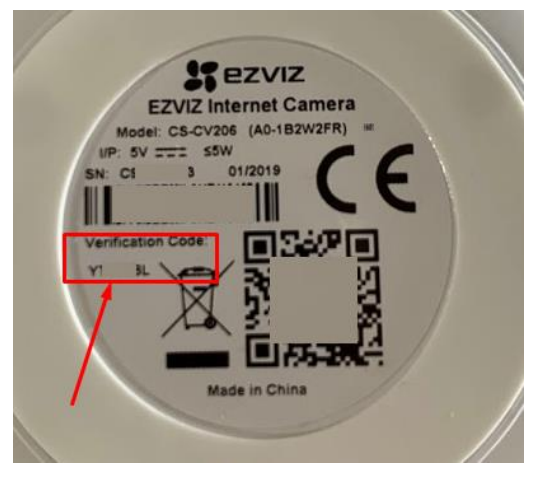

- Se il codice di verifica è stato modificato dall'app, è necessario utilizzare quello che è stato impostato
- Per scoprire l'indirizzo IP della fotocamera, è necessario un PC Windows e si dispone del software SADP gratuito installato. È disponibile per il download <u>da questo link</u>

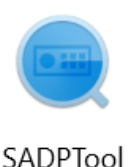

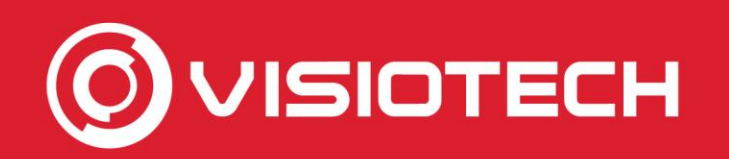

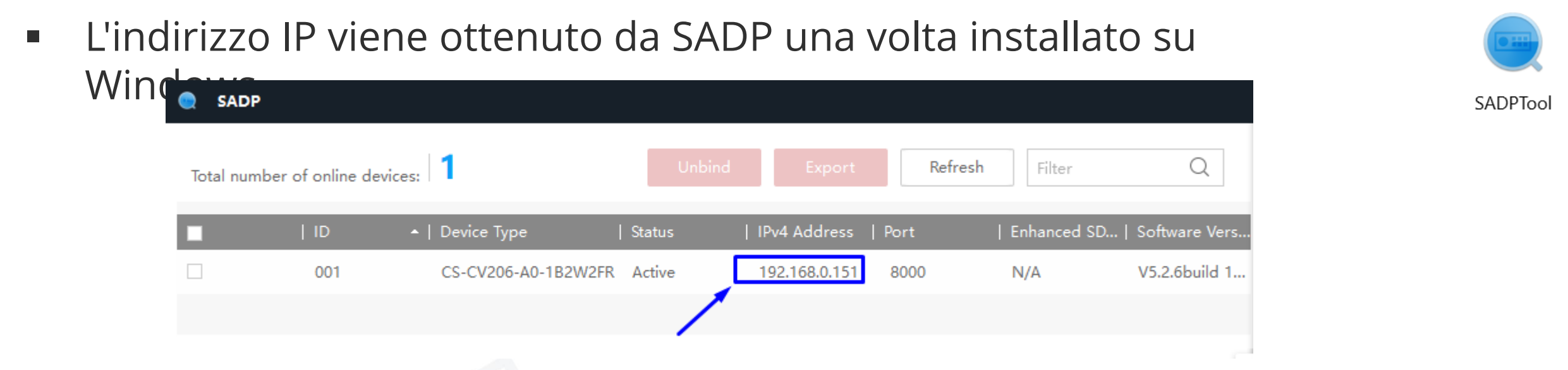

 Nell'esempio, la stringa RTSP completa: rtsp://admin:RTYFGH@192.168.0.151:554/h264/ch1/main/av\_stream

È importante rispettare le lettere maiuscole del codice di verifica

Passaggio 5, impostazioni facoltative, spiega come impostare un indirizzo IP statico

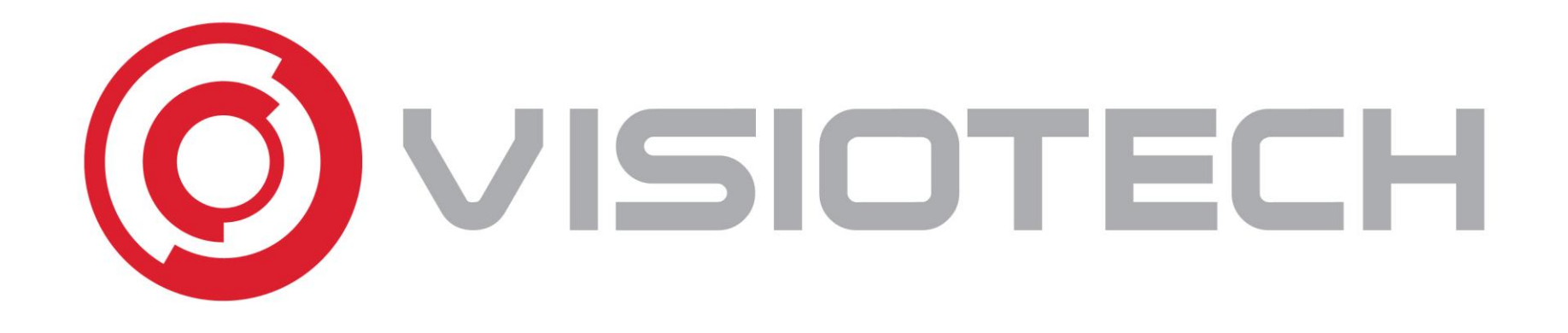

## 3. Aggiungere il percorso RTSP al software

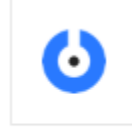

SplitCam

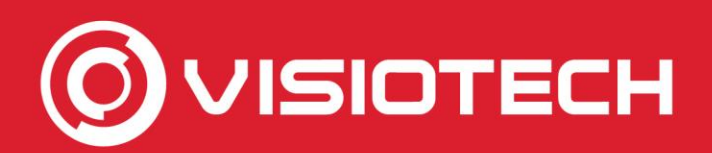

#### 3. Agregar ruta RTSP al software

 E 'necessario avere il software gratuito SplitCam installato su Windows, che consente di convertire un percorso RTSP a Webcam. È disponibile per il download all'atto <u>https://splitcam.com/download</u>

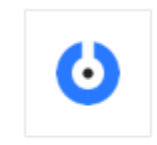

SplitCam

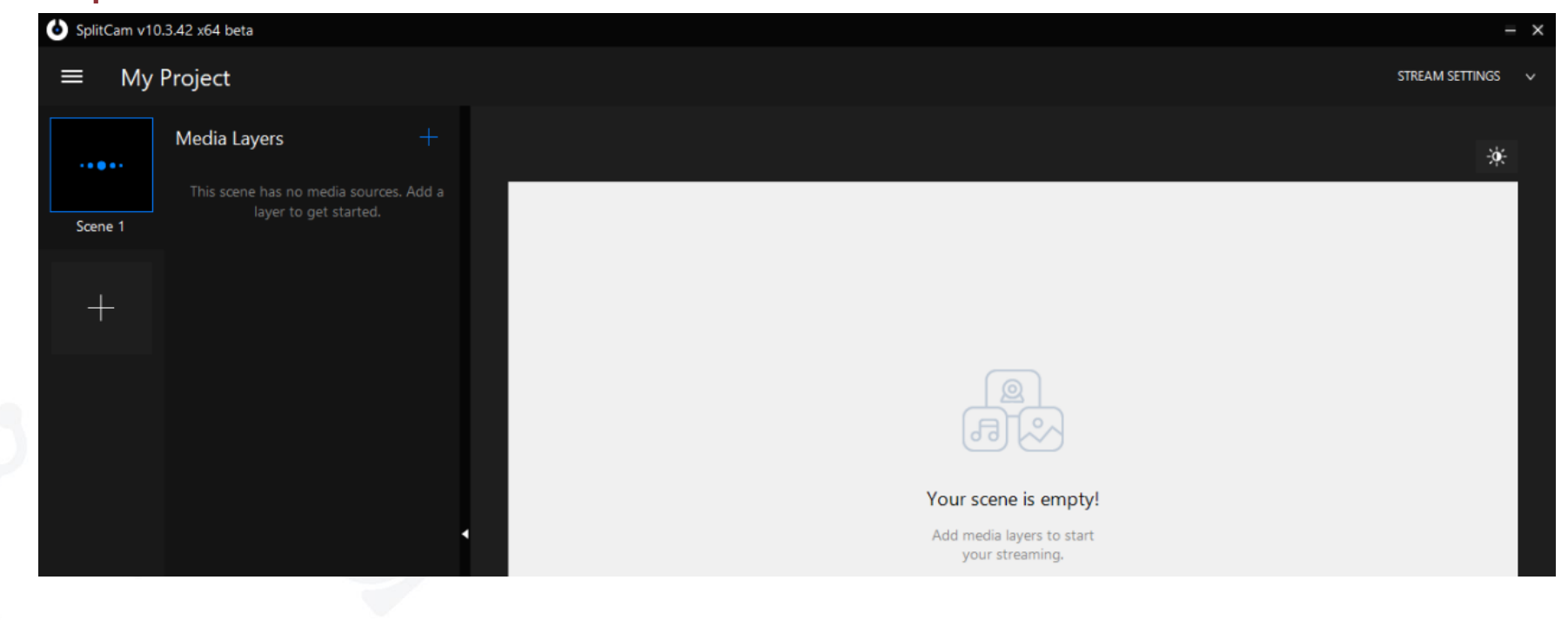

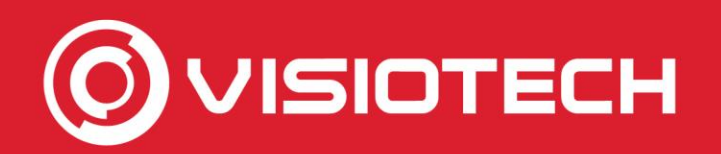

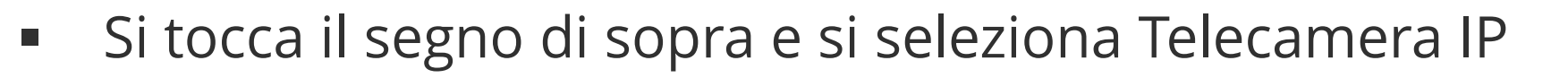

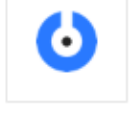

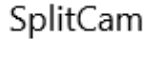

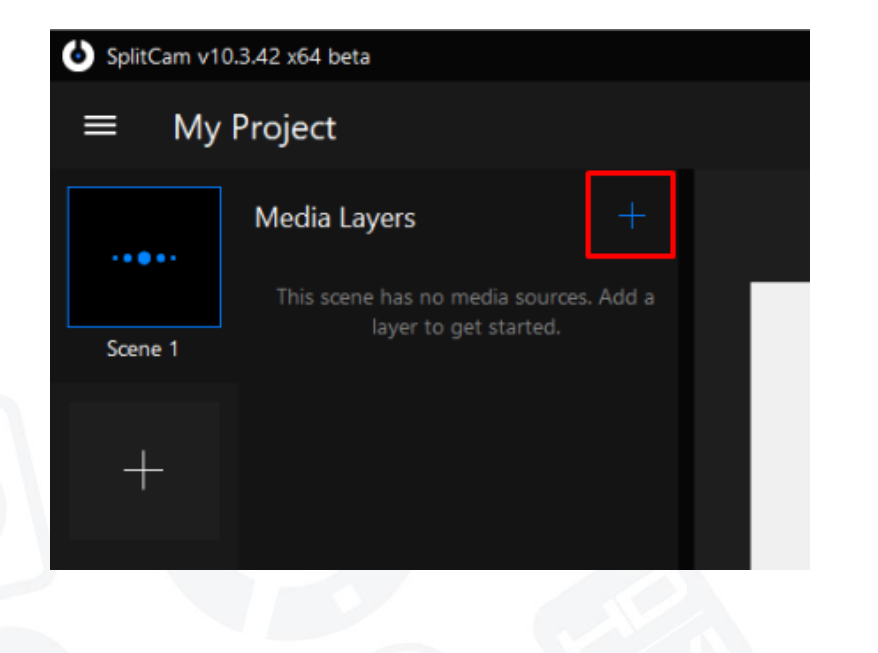

|         | Media Layers                         | CA | PTURE       |
|---------|--------------------------------------|----|-------------|
|         | This scene has no media sources. Add | 0  | Web Camera  |
| Scene 1 | layer to get started.                | 0  | IP Camera   |
|         |                                      | ۲  | Browser     |
|         |                                      | Q  | Screenshare |
|         |                                      | ₽  | Microphone  |
|         |                                      | M  | EDIA        |
|         |                                      | 6  | Image       |
|         |                                      | D  | Video       |
|         |                                      | Ð  | Slideshow   |
|         |                                      | ≣₽ | Playlist    |
|         |                                      |    | -           |

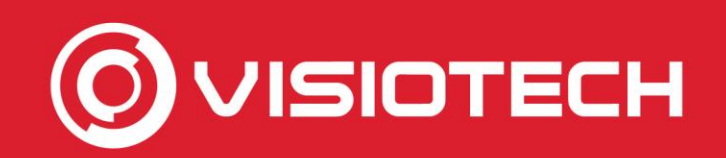

 $\mathbf{O}$ 

SplitCam

 Il percorso RTSP viene aggiunto con i dati ottenuti nel passaggio 2 e fare clic su Aggiungi rtsp://admin:VERIFCODE@IPcamara:554/h264/ch1/main/av\_stream

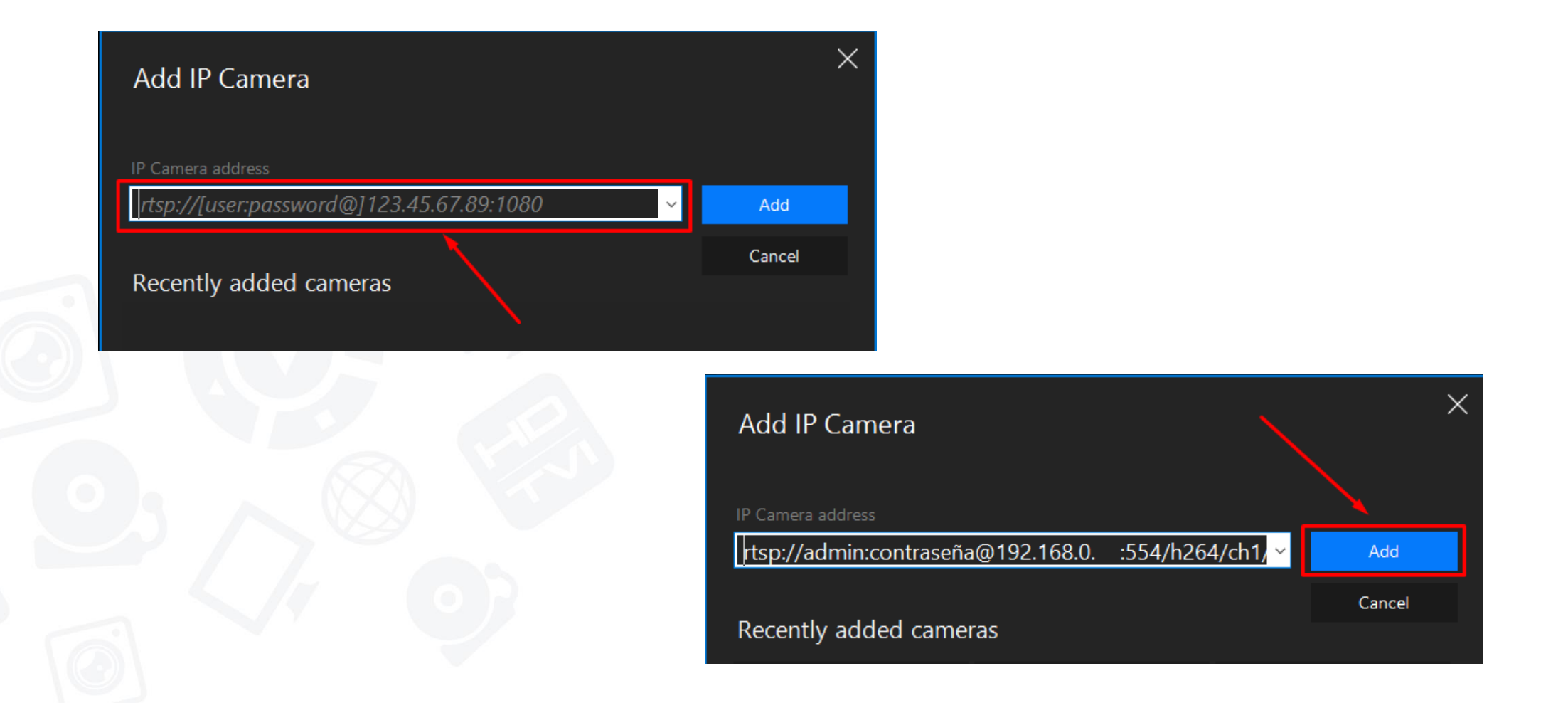

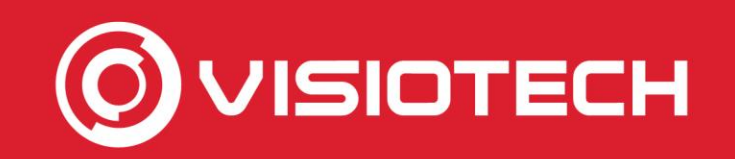

 Mantenendo SplitCam in esecuzione, il flusso video della telecamera IP verrà visualizzato come webcam, per qualsiasi software in cui è

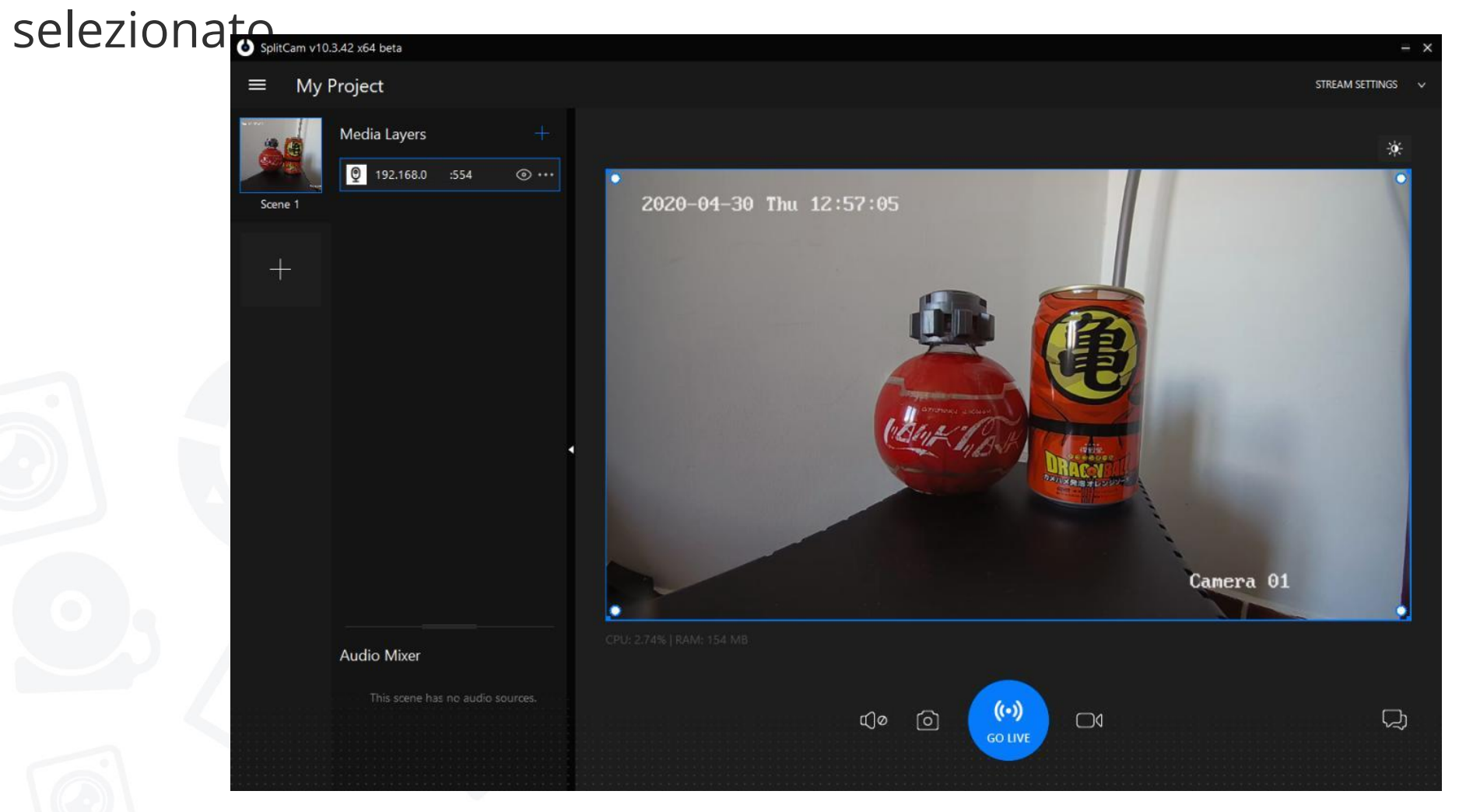

6

SplitCam

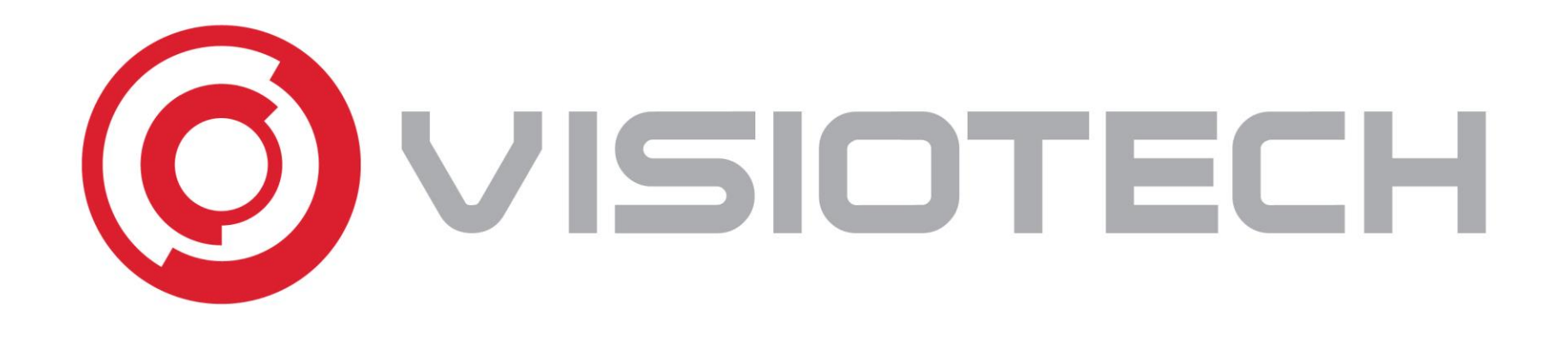

#### 4. Seleziona webcam in Skype, Teams e zoom

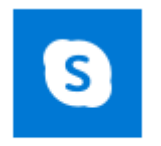

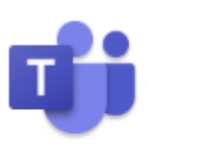

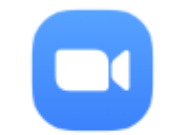

Skype

Microsoft Teams

Start Zoom

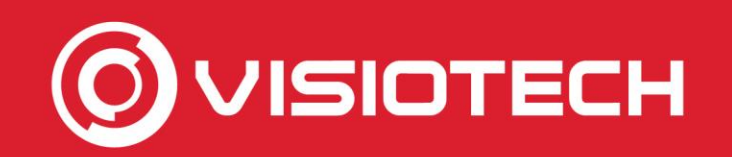

#### 4. Selezionare webcam en Skype

• Si preme su ... accanto al nome utente e seleziona Impostazioni

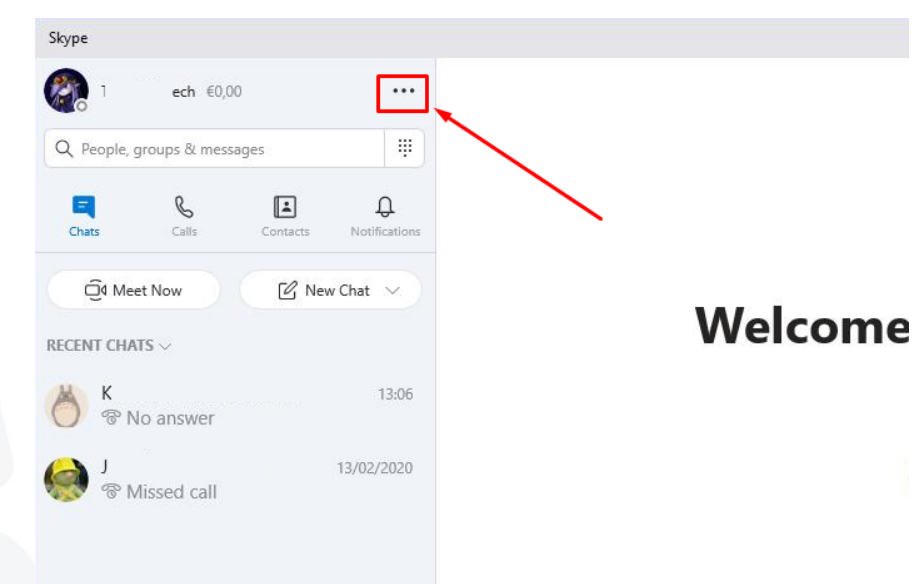

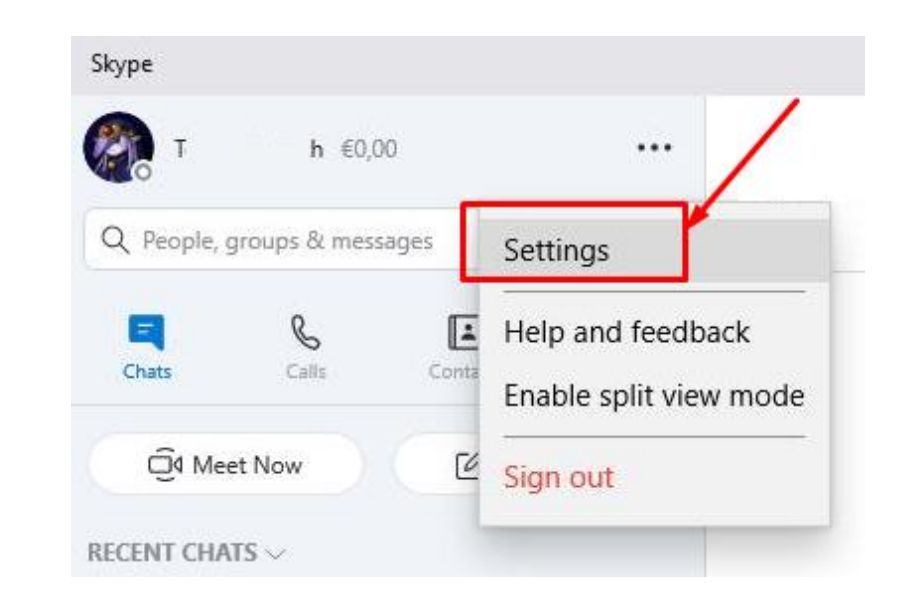

Skype

S

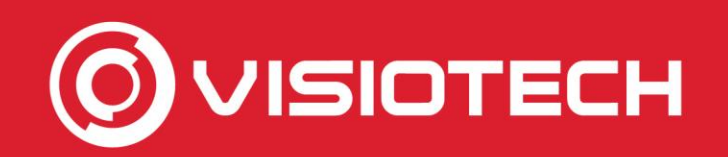

#### 4. Selezionare webcam en Skype

 Si tocca audio e video e il menu a discesa fotocamera seleziona SplitCam Driver Video

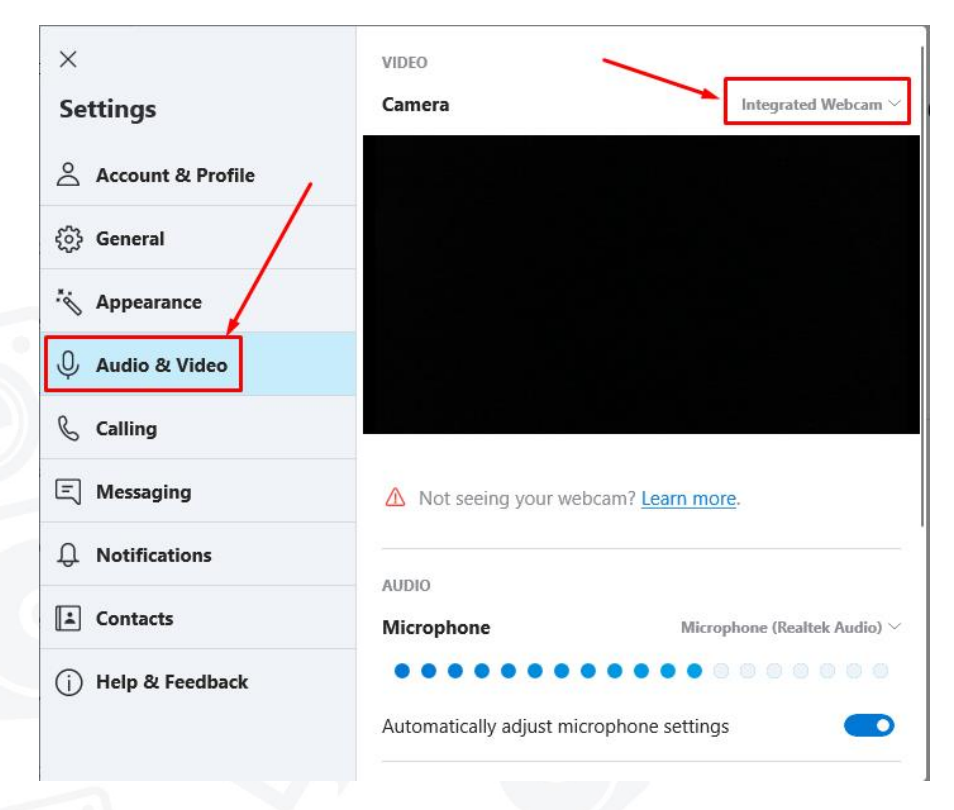

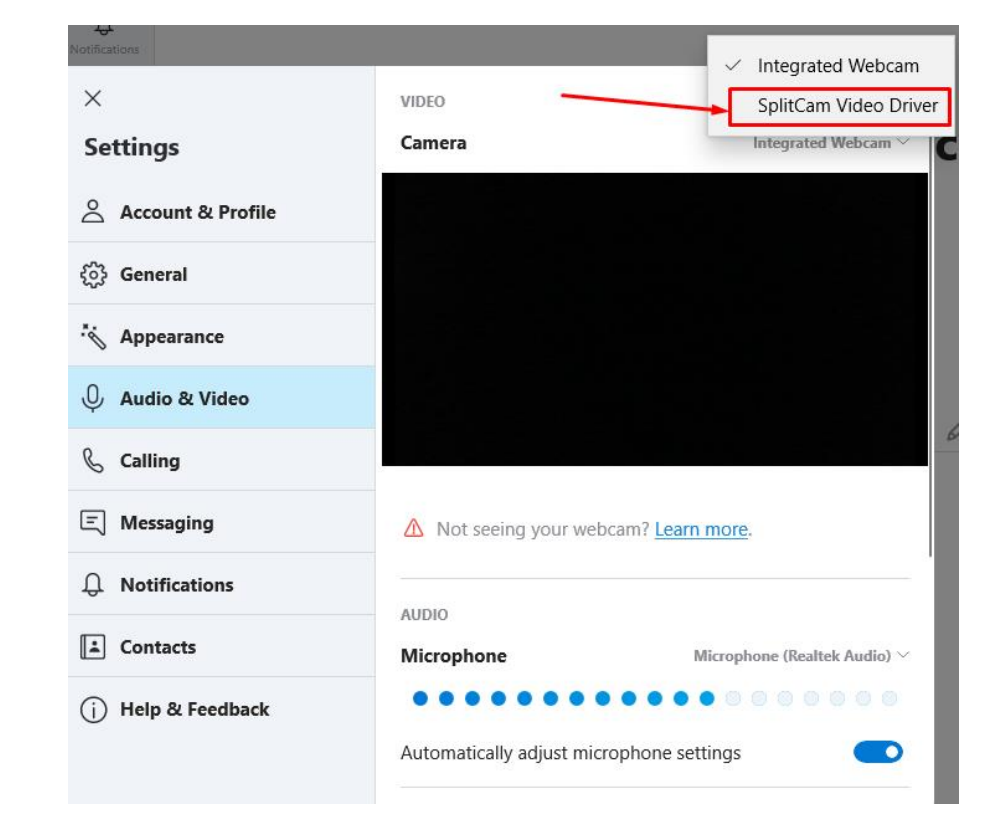

S

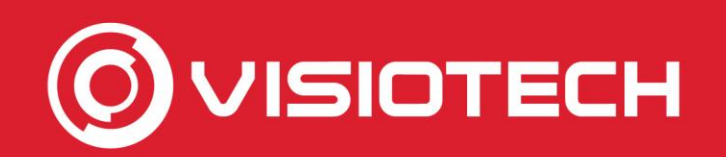

#### 4. Selezionare webcam en Skype

 In questo modo la webcam della telecamera IP è selezionata, che verrà utilizzata nelle chiamate da quel momento in poi

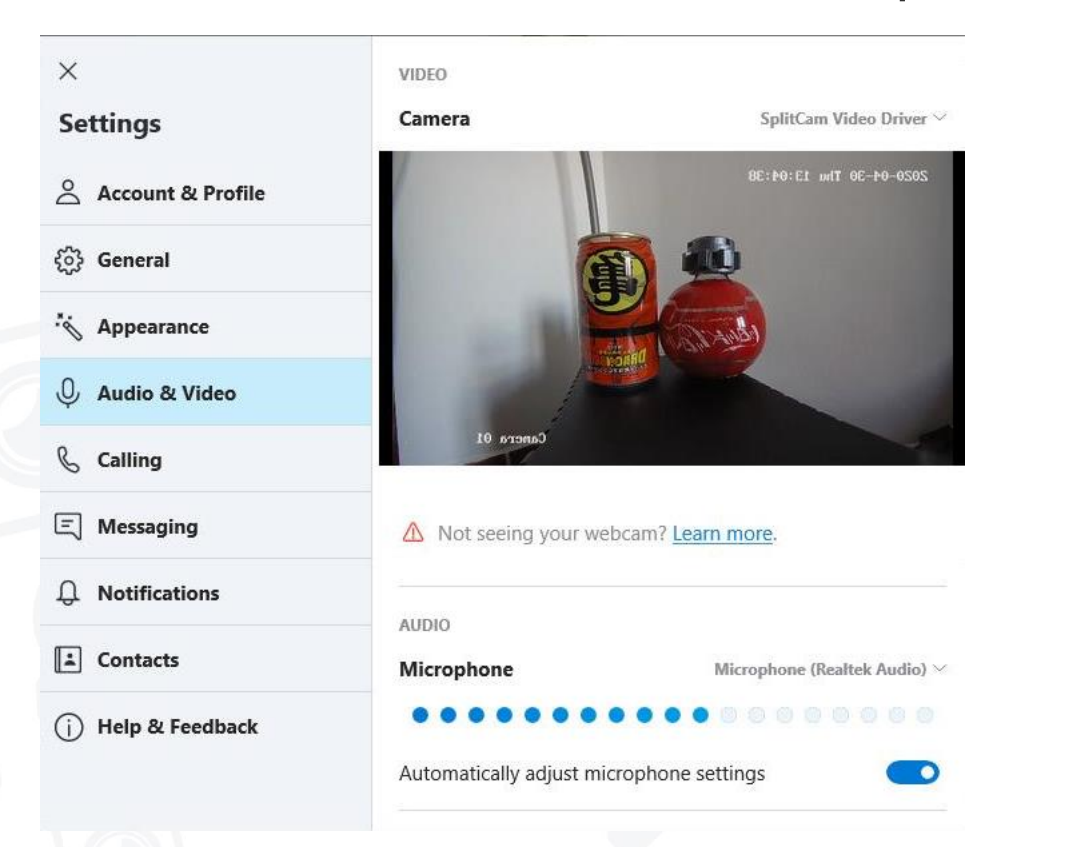

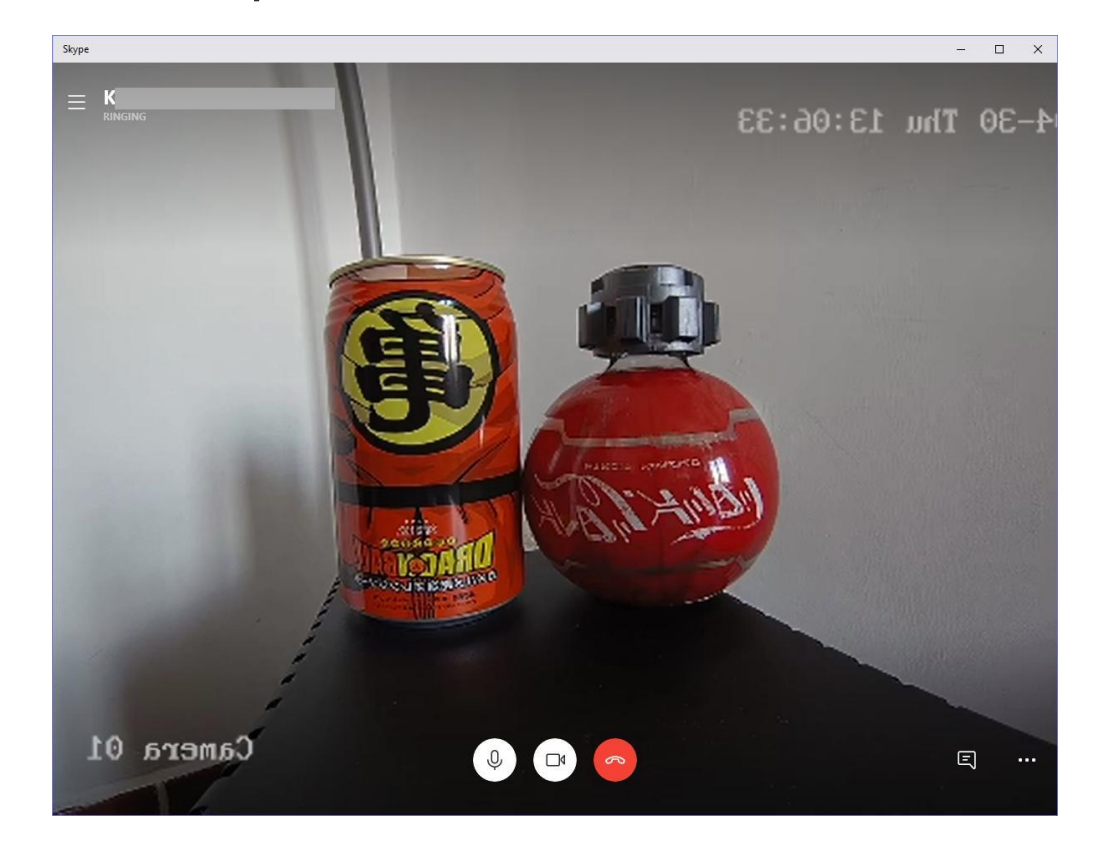

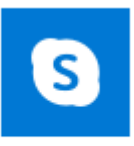

Skype

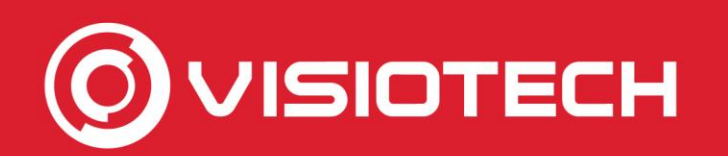

#### 4. Selezionare webcam en Teams

 In una chiamata si fa clic su ... nella barra e seleziona Mostra impostazioni dispositivo

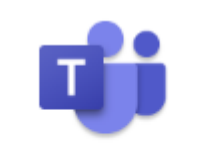

Microsoft Teams

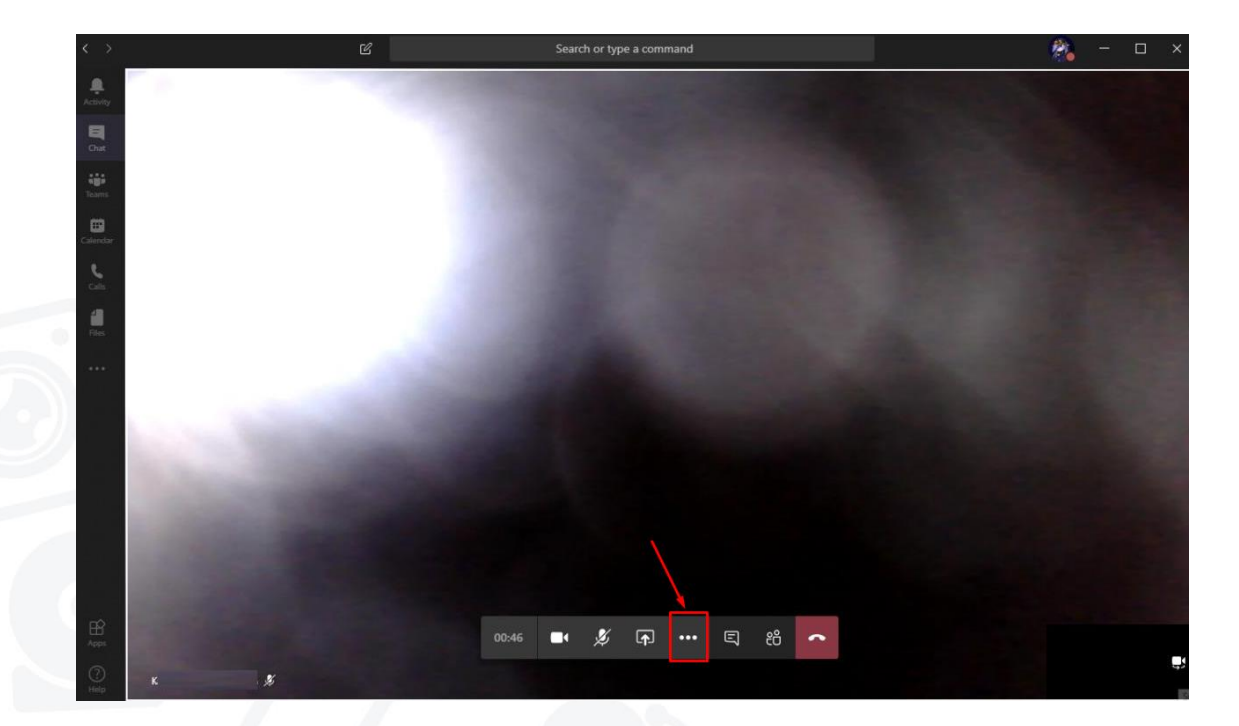

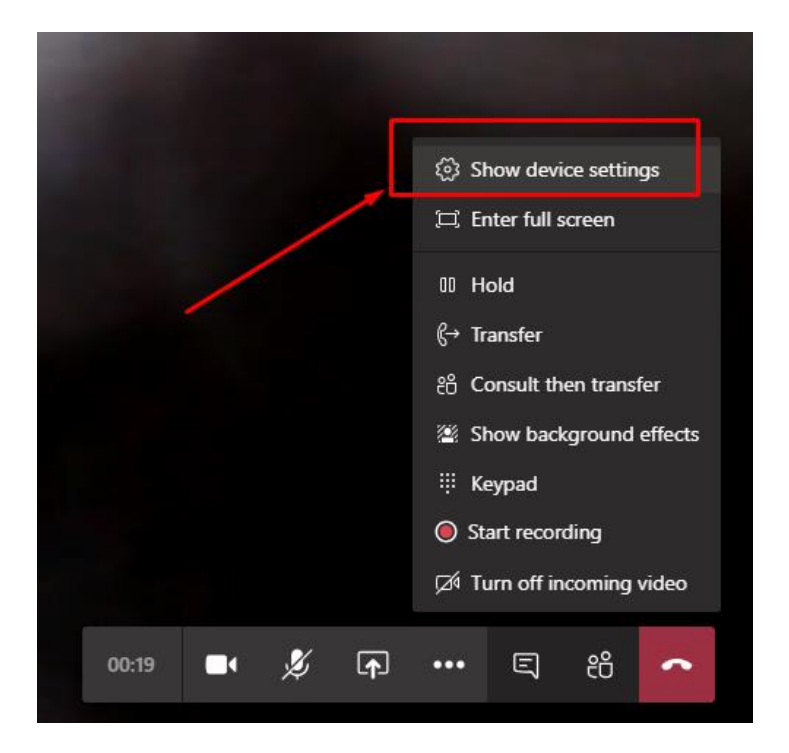

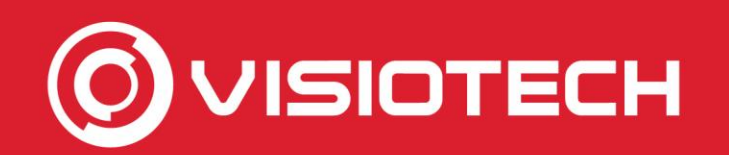

#### 4. Selezionare webcam en Teams

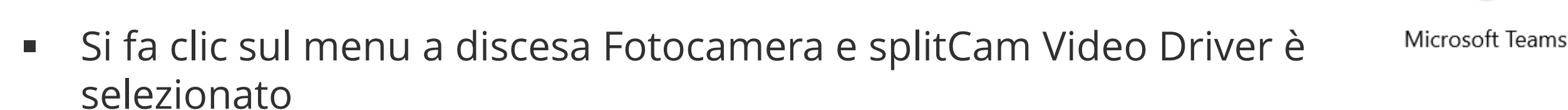

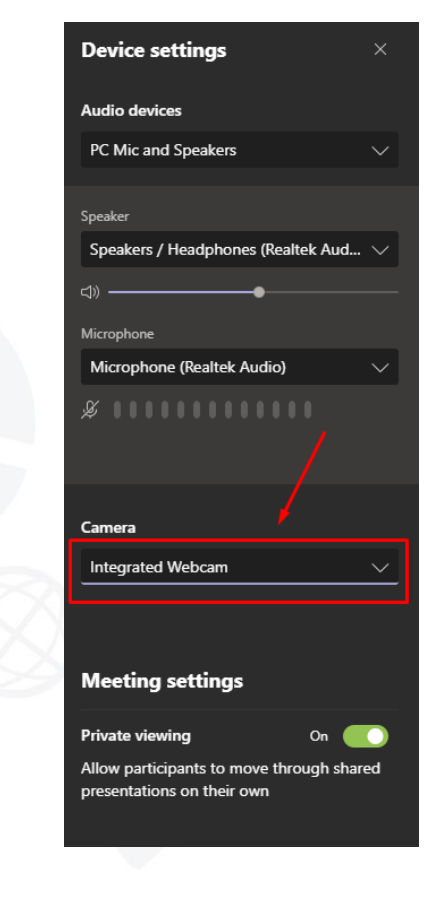

| Device settings                                                                                 |   |
|-------------------------------------------------------------------------------------------------|---|
| Audio devices                                                                                   |   |
| PC Mic and Speakers                                                                             |   |
| Speaker                                                                                         |   |
| Speakers / Headphones (Realtek Aud                                                              |   |
| ⊲» —●                                                                                           |   |
| Microphone                                                                                      |   |
| Microphone (Realtek Audio)                                                                      |   |
|                                                                                                 |   |
| Comera                                                                                          |   |
| Camera                                                                                          |   |
| Camera<br>Integrated Webcam                                                                     | ~ |
| Camera Integrated Webcam Integrated Webcam                                                      | ~ |
| Camera<br>Integrated Webcam<br>Integrated Webcam<br>SplitCam Video Driver                       | ~ |
| Camera<br>Integrated Webcam<br>Integrated Webcam<br>SplitCam Video Driver<br>Private viewing On | ~ |

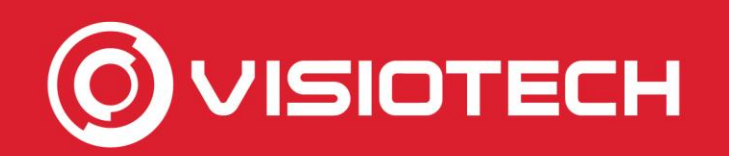

#### 4. Selezionare webcam en Teams

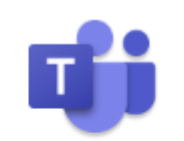

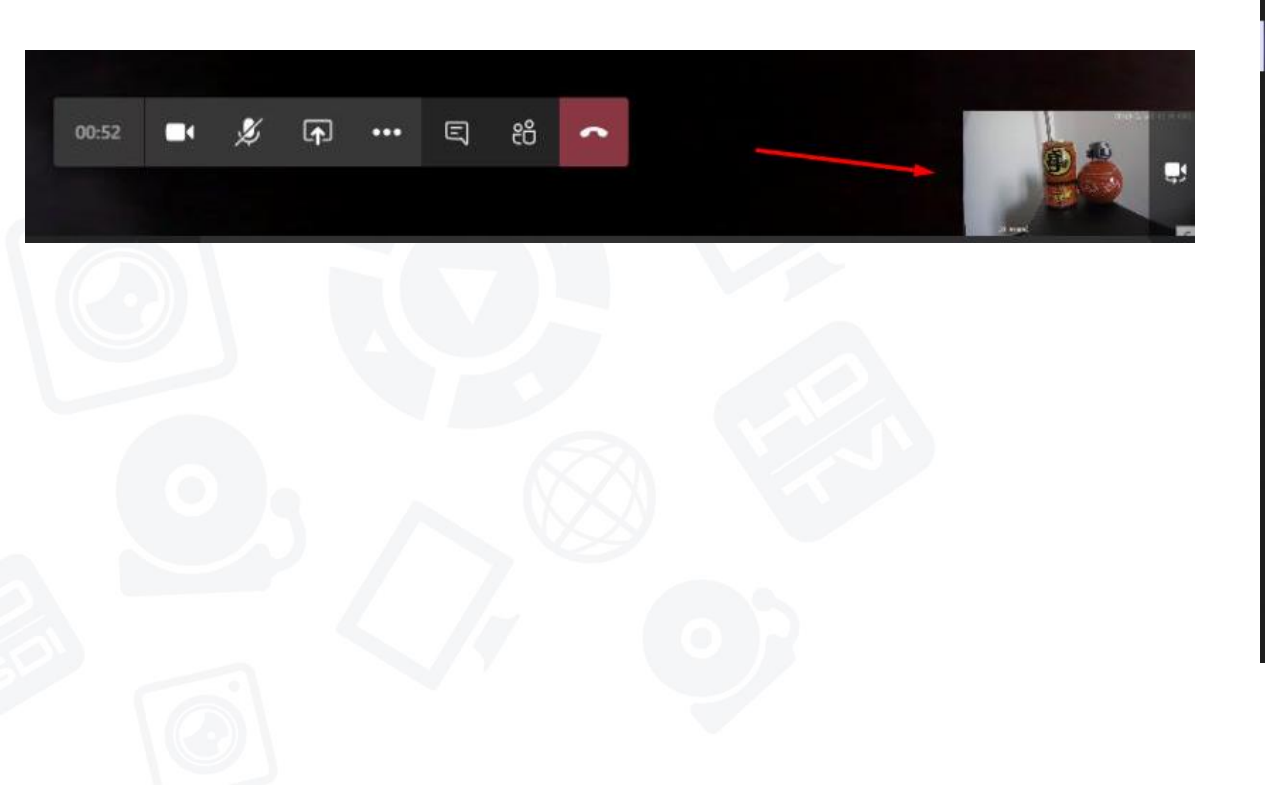

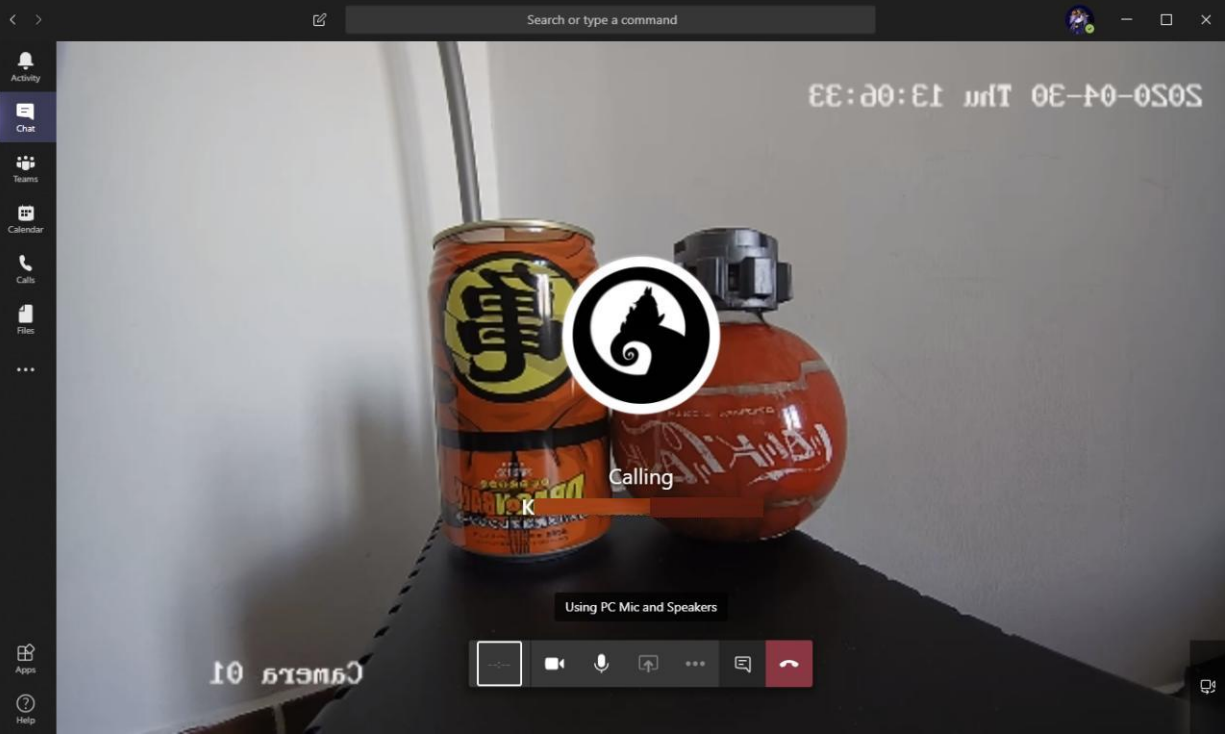

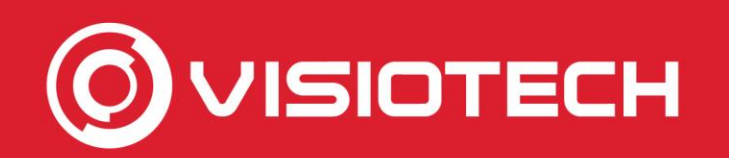

#### 4. Selezionare webcam en Zoom

 Dalla schermata principale dello zoom si tocca l'ingranaggio accanto a Avvia video e in Video > Camera SplitCam Video Driver è selezionato

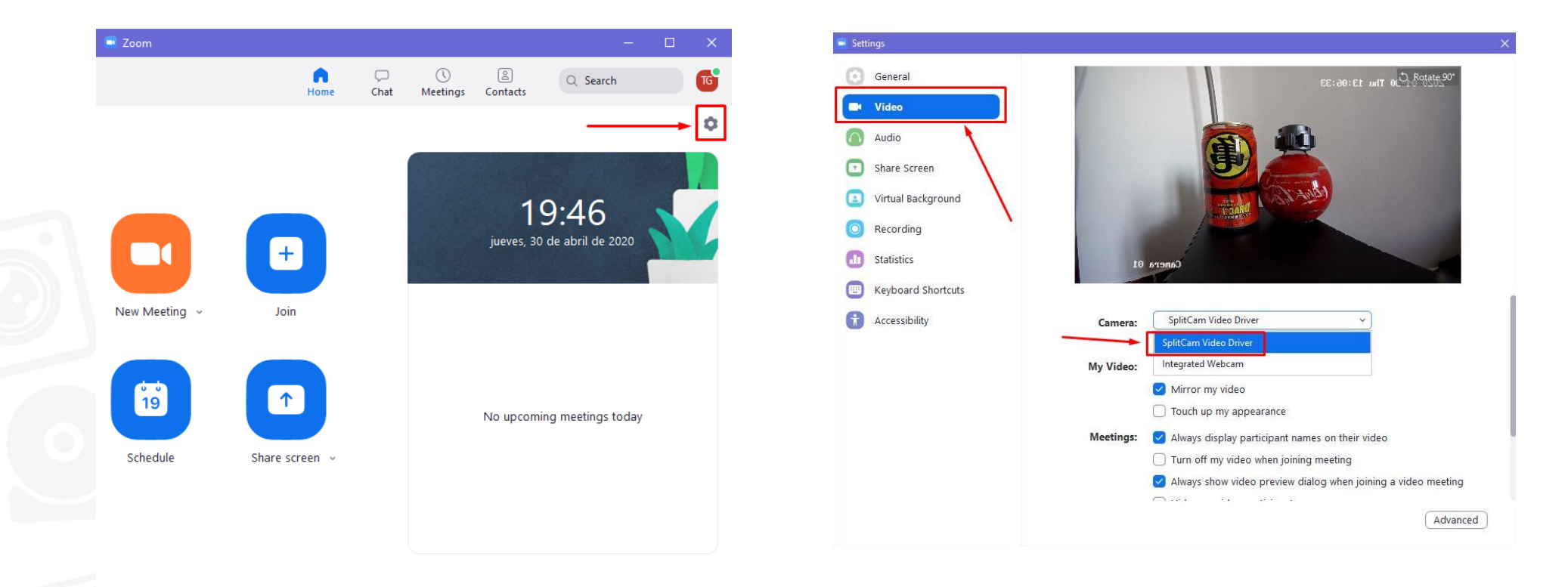

Start Zoom

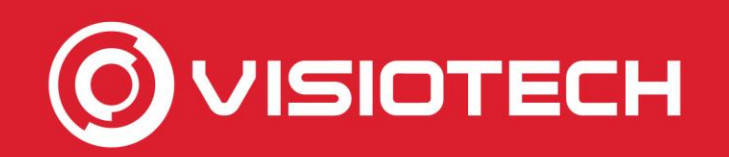

#### 4. Selezionare webcam en Zoom

 Da una riunione in grande zoom, si fa clic sul pulsante accanto a Avvia video e selezionare SplitCam Video Driver

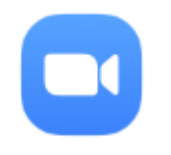

Start Zoom

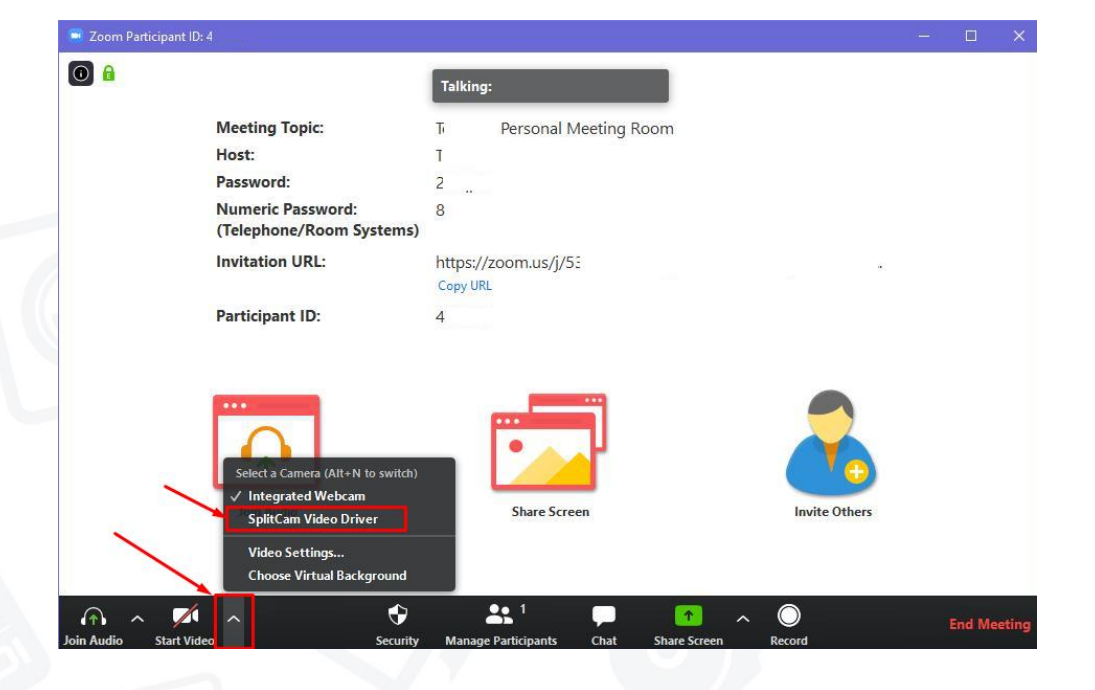

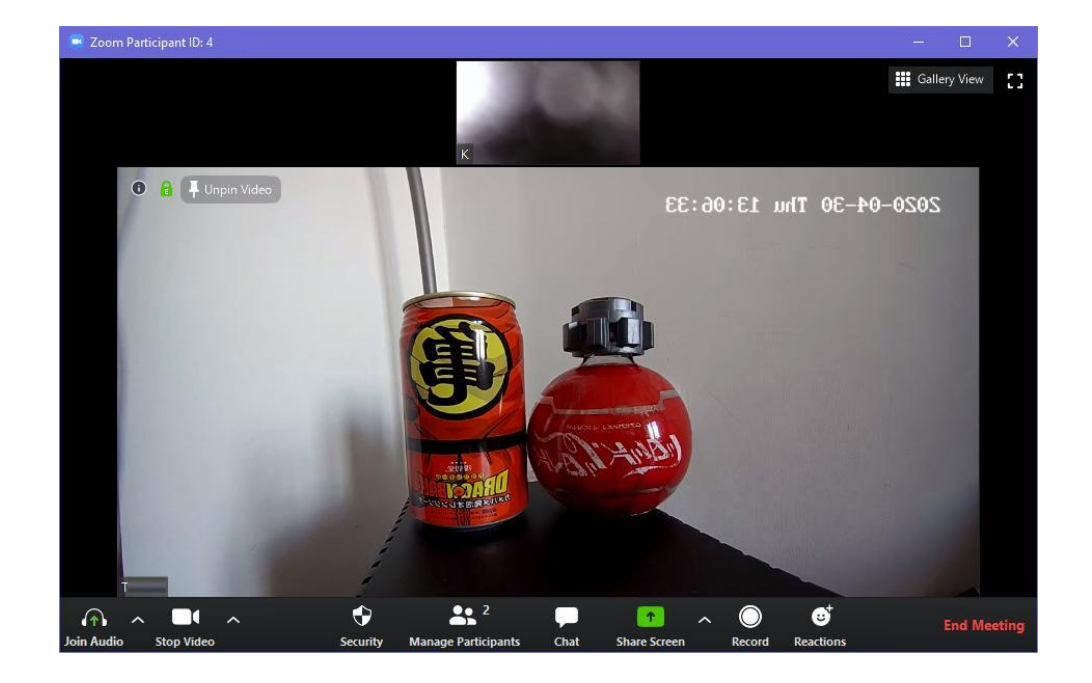

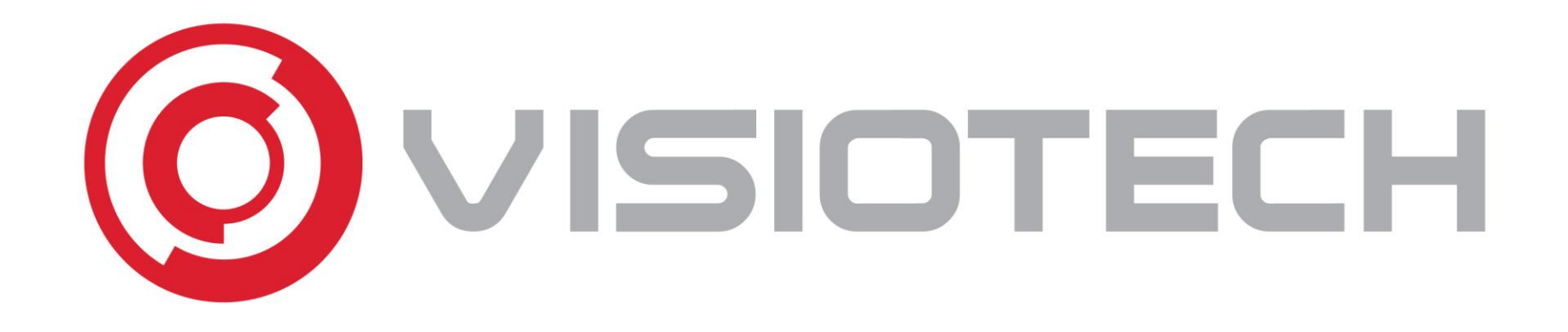

#### 5. Configurazioni facoltative

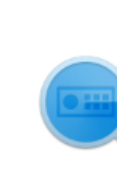

SADPTool

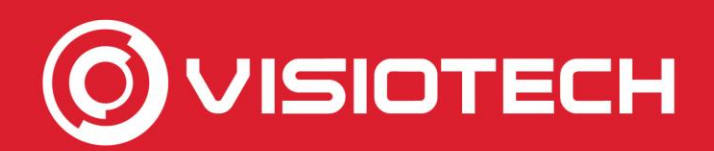

#### 5. Configurazioni facoltative

- Se una telecamera ottiene il suo IP tramite DHCP, potrebbe essere consigliabile impostare un IP statico inutilizzato all'interno della rete LAN locale
- A tale scopo, confermare l'intervallo di indirizzi utilizzati dal server DHCP accedendo al router tramite pagina Web. Normalmente 192.168.1.1 ó 192.168.0.1

| Local Area Network (LAN) Setup |                                                                                                    |                             |                             |                  |  |  |
|--------------------------------|----------------------------------------------------------------------------------------------------|-----------------------------|-----------------------------|------------------|--|--|
| Confi                          | gure the Broadband R                                                                                                    | outer IP Address and Subnet | Mask for LAN interface. Gro | upName Default 🔻 |  |  |
| IP Ad                          | dress: 192.168.1.1                                                                                                    | Subnet Ma                   | sk: 255.255.255.0           |                  |  |  |
| 1                              | Enable IGMP Snoopin                                                                                                    | g<br>e OBlocking Mode       |                             |                  |  |  |
|                                | Enable IGMP LAN to LAN Multicast: Disable  (LAN to LAN Multicast is enabled until the first WAN service is connected, regardless of this setting.) |                             |                             |                  |  |  |
|                                | Last Member Query                                                                                                    | Interval: 10                | Leave Timeout               | t: 0             |  |  |
|                                | Enable LAN side firewall                                                                                                    |                             |                             |                  |  |  |
| $\bigcirc$                     | Disable DHCP Server                                                                                                    |                             |                             |                  |  |  |
| ۲                              | Enable DHCP Server                                                                                                    |                             |                             |                  |  |  |
|                                | Start IP Address:                                                                                                    | 192.168.1.100               | End IP Address:             | 192.168.1.199    |  |  |
|                                | Primary DNS server:                                                                                                    | 80.58.61.250                | Secondary DNS server:       | 80.58.61.254     |  |  |

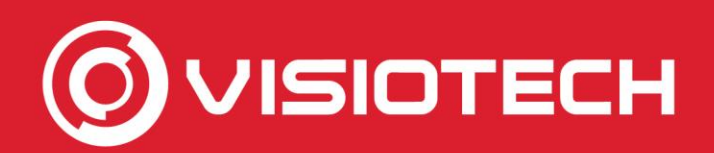

#### 5. Configurazioni facoltative

 Un indirizzo IP viene scelto al di fuori di tale intervallo e il comando PING nel prompt dei comandi verifica che non vi sia alcun dispositivo quando non si risponde.

| http://192.168.0.1/in | ndex.html#router_setting                     | Command Promp                                          |
|-----------------------|----------------------------------------------|--------------------------------------------------------|
| WLAN Settings         |                                              | Command Promot                                         |
| Device Settings       | Router Settings                              |                                                        |
| Router Settings       |                                              | C:\Users\Public>ping 192.168.0.214                     |
| Ethernet Settings     | IP Address * 192.168.0.1                     | Pinging 192,168,0,214 with 32 bytes of data:           |
| Firewall              | Subnet Mask * 255.255.0                      | Request timed out.                                     |
|                       | MAC Address 00: ):7B                         | Request timed out.<br>Request timed out.               |
|                       | DHCP Server 💿 Enable 💿 Disable               | Request timed out.                                     |
|                       | DHCP IP Pool * 192.168.0.100 - 192.168.0.200 | Ping statistics for 192.168.0.214:                     |
|                       | DHCP Lease Time * 24 hour(s)                 | Packets: Sent = 4, Received = 0, Lost = 4 (100% loss), |
|                       |                                              | C:\Users\Public>                                       |

 L'esempio rivede che l'intervallo DHCP è compreso tra 192.168.0.100 e 192.168.0.200 e che IP 192.168.0.214 sia gratuito.

 In SADP la casella a sinistra è selezionata, Abilita DHCP è deselezionata, viene immesso l'IP statico selezionato, viene digitata la password dell'utente amministratore (ad esempio il codice di verifica) e si fa clic su Modifica

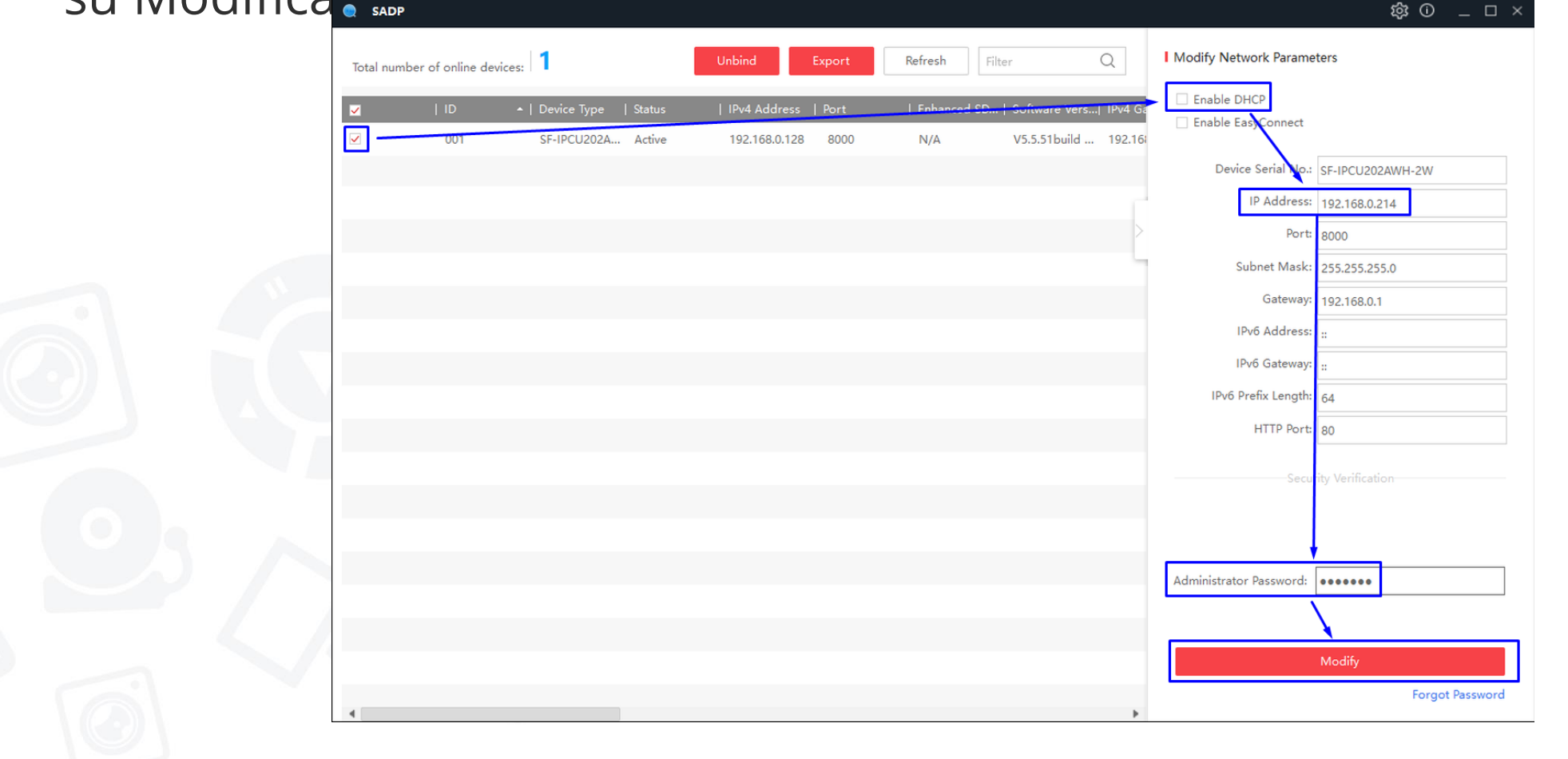

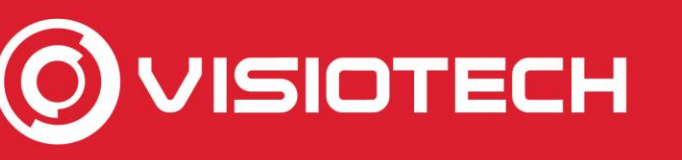

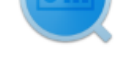

SADPTool

In questo modo l'IP scelto (192.168.0.214 nell'esempio) viene impostato sulla 錄 0 \_ 0 SADP

Refresh

Enable EasyConnect ~ 001 SF-IPCU202A... Active 192.168.0.214 8000 N/A V5.5.51build ... 192.16 Device Serial No.: SF-IPCU202AWH-2W IP Address: 192,168.0.214 Port: 8000 Subnet Mask: 255,255,255,0 Gateway: 192.168.0.1 Parameters modification completed. Dovete essere modificati in SplitCam per essere utilizzato come una webcam

Unbind

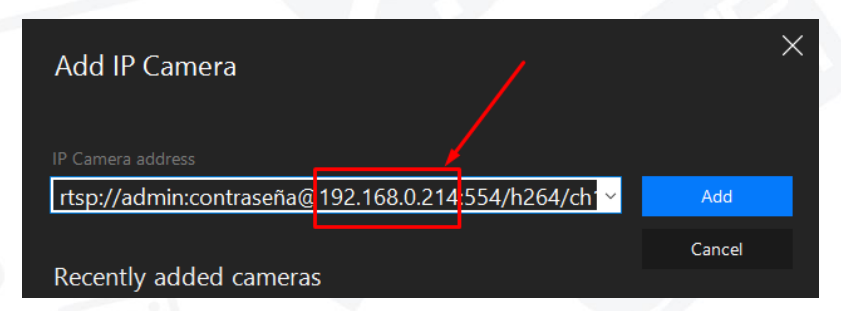

Total number of online devices:

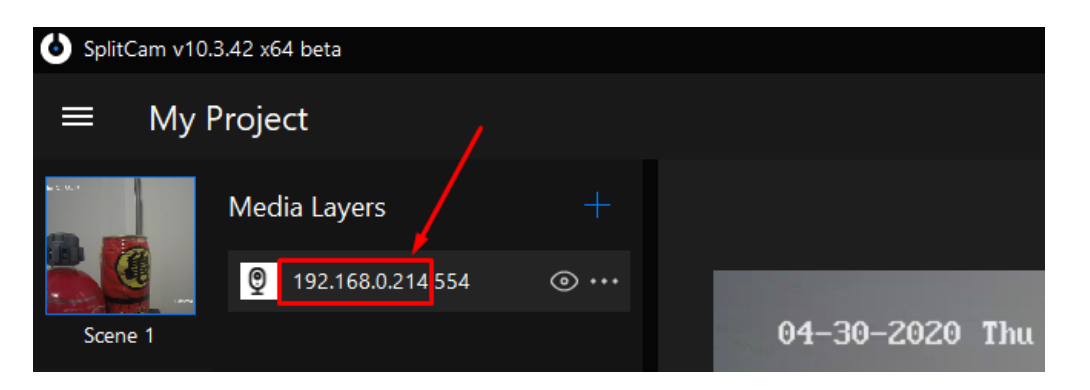

Modify Network Parameters

Enable DHCP

Q

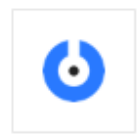

SplitCam

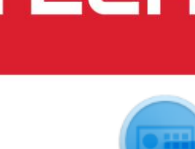

SADPTool

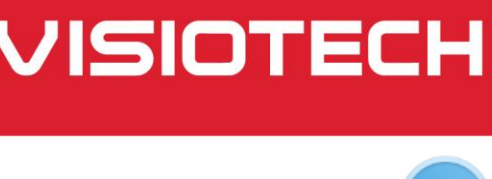

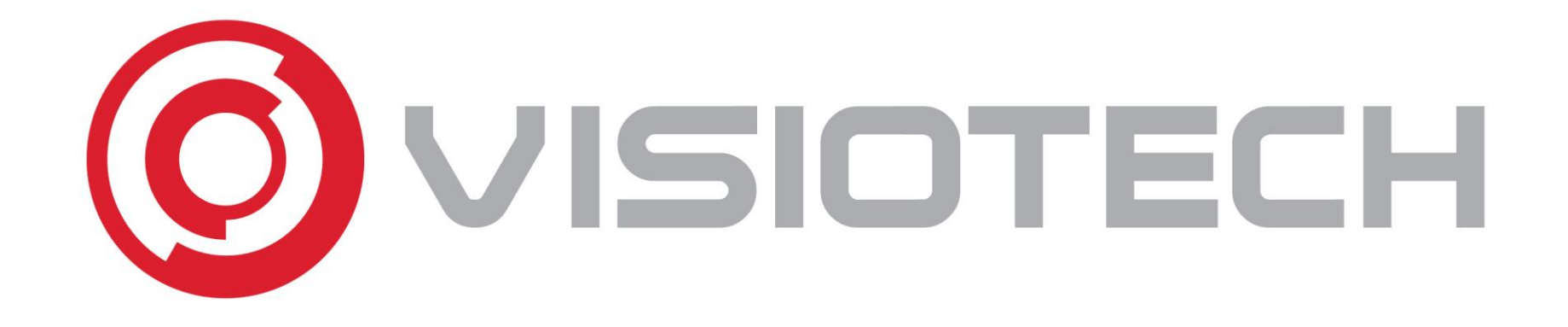

### www.visiotechsecurity.com